## メールアドレス設定手順書 ~Windows Live メール (Windows 8)~

| WindowsLiveメール | レを開くと設定画面が表示されます。下記の通り入力し、[次へ]で先に進みます。  |
|----------------|-----------------------------------------|
| 電子メールアドレス      | お客様のメールアドレスを入力します                       |
|                | (例:●●●@asint.jp 又は ▲▲▲@nava21.ne.jp など) |
| パスワード          | メールのパスワード(POP パスワード)を入力します              |
|                |                                         |

|      |                                         | 1     |
|------|-----------------------------------------|-------|
|      | (「PC 端末設定表」をお持ちの方は、同用紙に記載の「パスワード」になります) |       |
|      | しわからなくなってしまった場合は、メール設定ページより再設定できます 🥠    | ate [ |
| 表示名  | 名前を入力します                                | 1     |
|      | ※ここで入力した名前は、メールを送信した際に送信者名として相手 に       |       |
|      | 表示されます。                                 |       |
| チェック | 「手動でサーバー設定を構成する」チェックを入れます               |       |

| 3                                                                                                    | Windows Live メール                                                                                                    |
|----------------------------------------------------------------------------------------------------|----------------------------------------------------------------------------------------------------|
| 自分の電子メールアカゲ.<br>Windows Live ID をお持ちの場合はこで<br>Windows Live にサインイン<br>電子メールアトレス:<br>●●●●●@asinLjip<br>新にく Windows Live メールアドレスを作<br>成する方はこちら<br>パスワード<br>●●●●●<br>パスワードを保存する(B)<br>表示名:<br>名語 太郎<br>♥ 手動でサーバー設定を構成する(C) | Windows Live メール<br>フントを追加する<br>サインして代記い。<br>Windows Live メール ではほとんどの電子メール アカウントをお<br>使いになれます。たとえば<br>Hotmail<br>Gmail<br>などが利用可能です。 |
|                                                                                                    | キャンセル 次へ                                                                                                    |

Windows Live X-JL

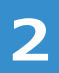

引き続きサーバー設定情報を入力します。

| 受信サーバー情報<br>ログオンユーザー名 | 「サーバーの種類」は、POP3 を選択します<br>「サーバーのアドレス」には、pop.asint.jp を入力します<br>※メールアドレスが~@nava21.ne.jp の場合は[ pop.nava21.ne.jp ]になります<br>メール設定ページに記載の POP ID を入力します<br>(「PC 端末設定表」をお持ちの方は、同用紙に記載の「アカウント名」になります) | サーバー設定を構成<br>電子シールサーバーの設定がわからない場合は、ISP またはネットワーク管理者に達痛化してはない、<br>変信サーバーの理想:<br>POP<br>サーバーの理想:<br>POP<br>サーバーのアドレス:<br>pop.sent.jp<br>0// - 0.7FL/2:<br>アイーのアドレス:<br>ローン・ローン・ローン・ローン・ローン・ローン・ローン・ローン・ローン・ローン・ |
|-----------------------|----------------------------------------------------------------------------------------------------|----------------------------------------------------------------------------------------------------|
| 送信サーバー情報              | <b>「サーバーのアドレス」には、mail.asint.jp を入力します</b><br>(メールアドレスが~@nava21.ne.jp の場合は[ mail.nava21.ne.jp ]になります)                                                                                           | (キャンセル) 戻る (次へ)                                                                                                    |

3

入力後 [次へ] をクリックすると「電子メールアカウントが追加されました」と表示されますので、[完了] をクリックします。

5

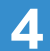

引き続きメニューから [アカウント] → [プロパティ] をクリックします。

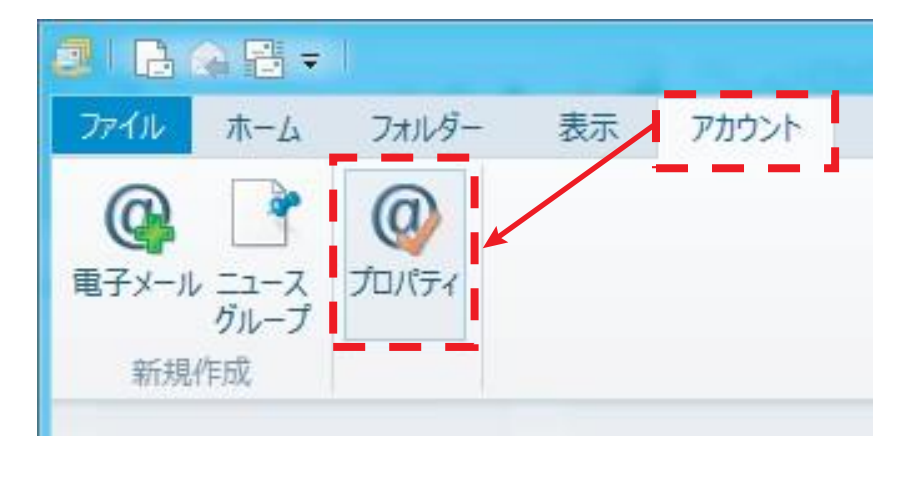

|                                          | ▲@asint.jp プロパティ               | X         | ſ         |
|------------------------------------------|--------------------------------|-----------|-----------|
| 般 サーバー セキュリテ                             | ィ 詳細設定                         |           |           |
| メール アカウント                                |                                |           |           |
| これらのサーバー<br>Windows Live                 | に覚えやすい名前を付けてくださ<br>e Hotmail)。 | ハ (例: 仕事、 |           |
|                                          |                                | この欄は      | 殳定名ですので、  |
| a la la la la la la la la la la la la la |                                | どのようた     | こ文字でも結構です |
| 1-ザー 情報                                  | 夕進 士郎                          |           |           |
| 石町(四);                                   |                                |           |           |
| A74(0);                                  |                                |           |           |
| 会社( <u>O</u> ):<br>종궁, 내 고박 국산아          |                                |           |           |

6

[詳細設定] タブをクリックします。

「サーバーにメッセージのコピーを置く」のチェックを外し、[適用]を クリックします。メール設定は以上です。

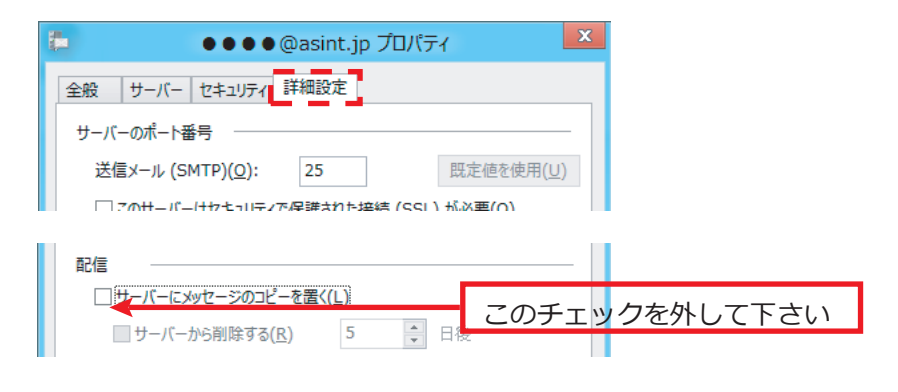

※上記の作業は行わなくても結構ですが、容量が大きいメールを頻繁にやり取り される場合は、コピーを置いていると時間がかかる場合があります。